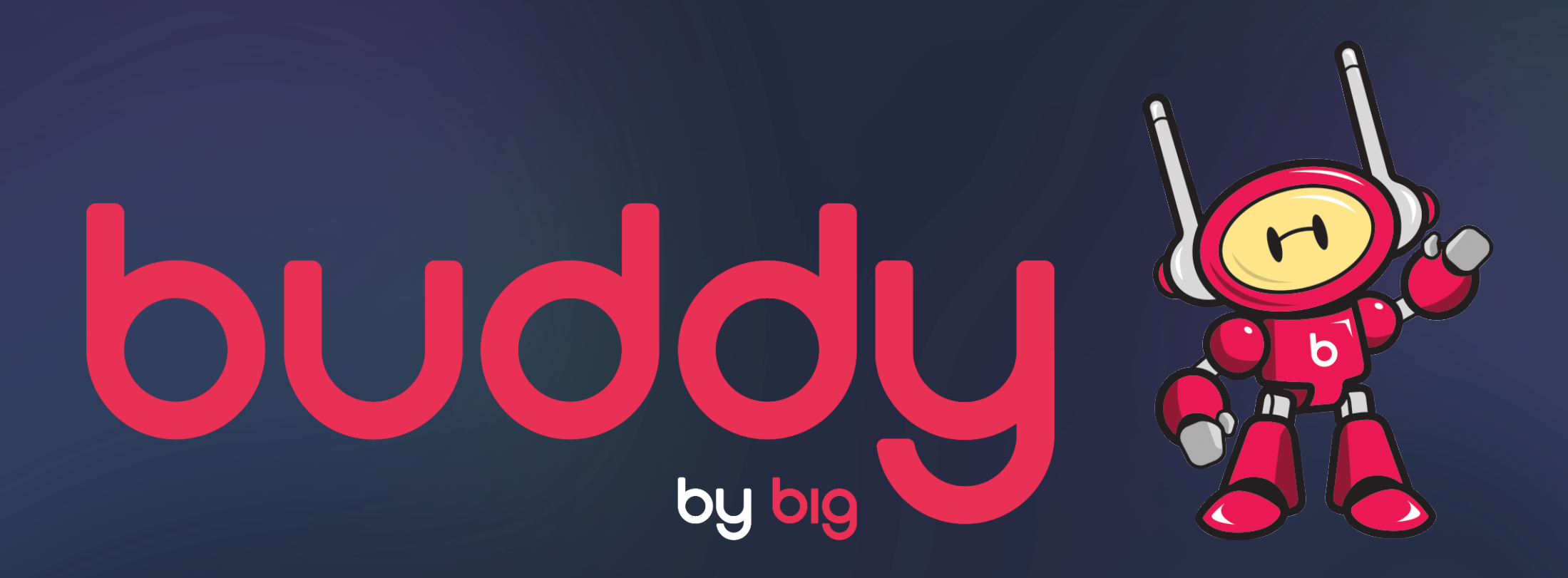

#### XANDR/APPNEXUS How to set up Buddy Deal IDs and creative tag in Xandr/Appnexus

SET UP FLOW

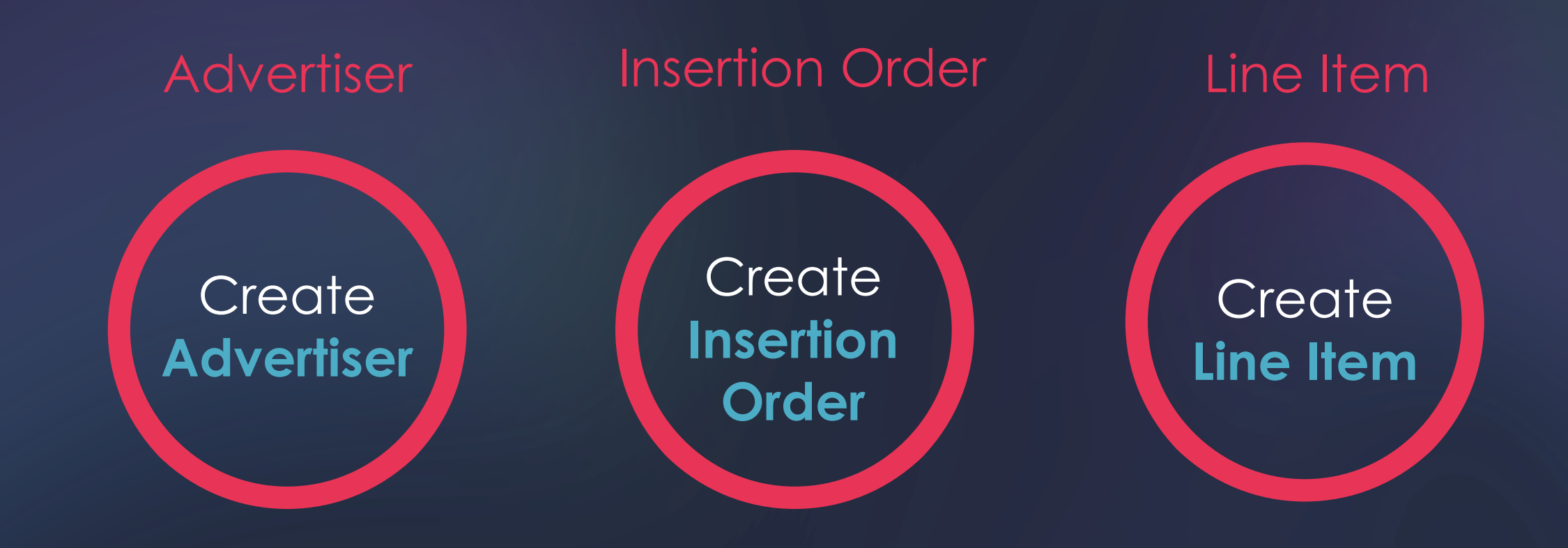

## STEP 1 SETTING UP YOUR ADVERTISER

#### CREATE ADVERTISER

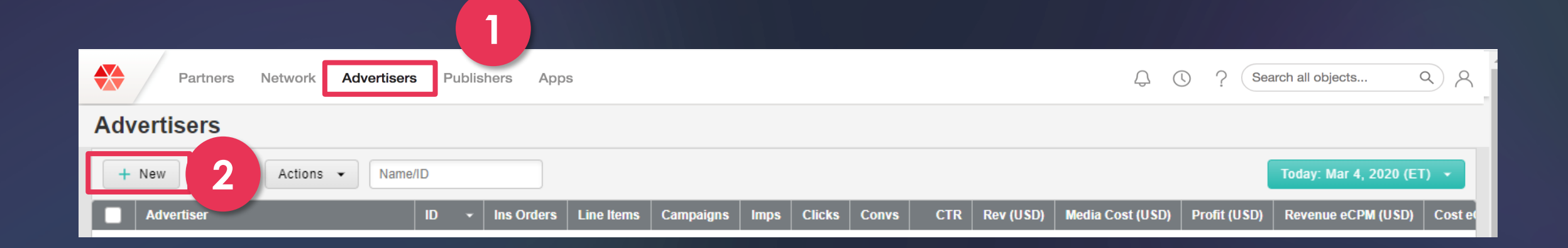

Select Advertisers on the Xandr/Appnexus Menu

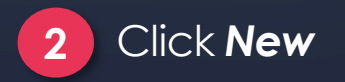

#### CREATE ADVERTISER

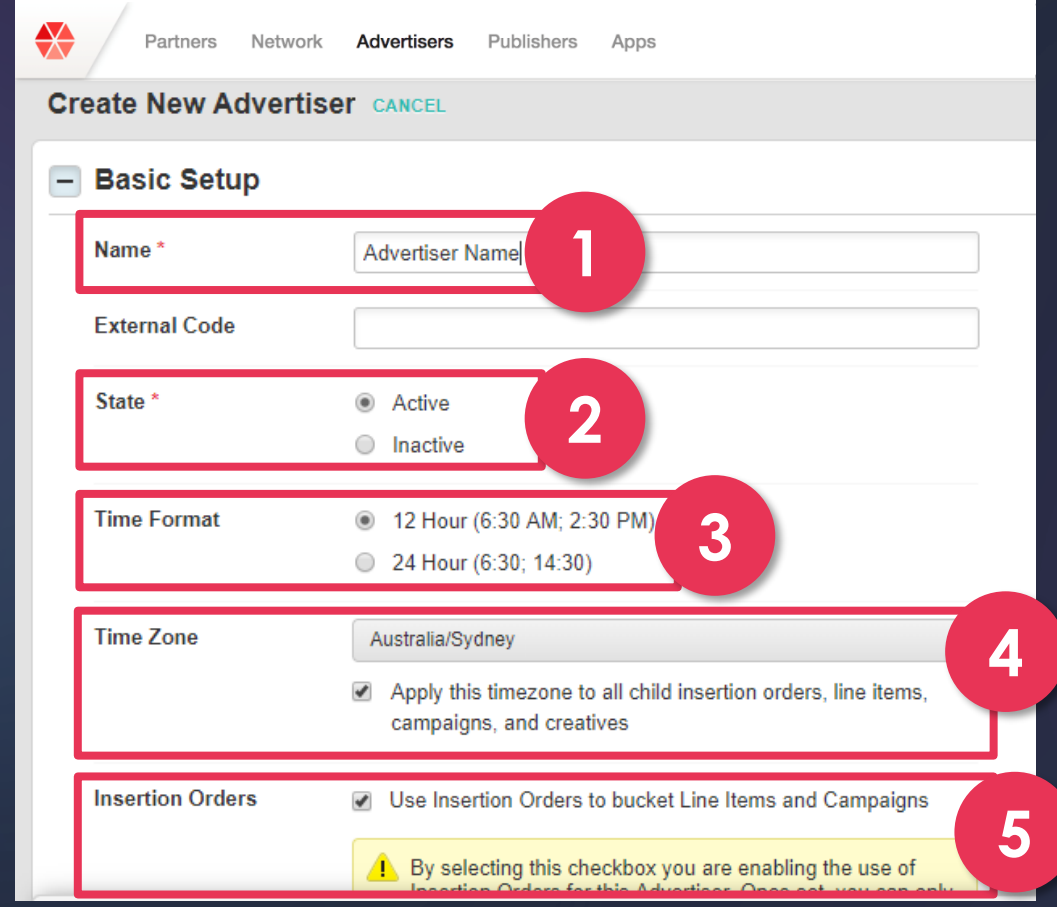

Fill in Advertiser Name

2 Select State as Active

1

- 3 Select 12 or 24hr hour Time Format
- Select Time Zone and check Apply this timezone to all child 4 Insertion orders, line items, campaigns and creatives

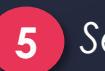

5 Select Use Insertion Orders to bucket Line items and Campaigns

#### CREATE ADVERTISER

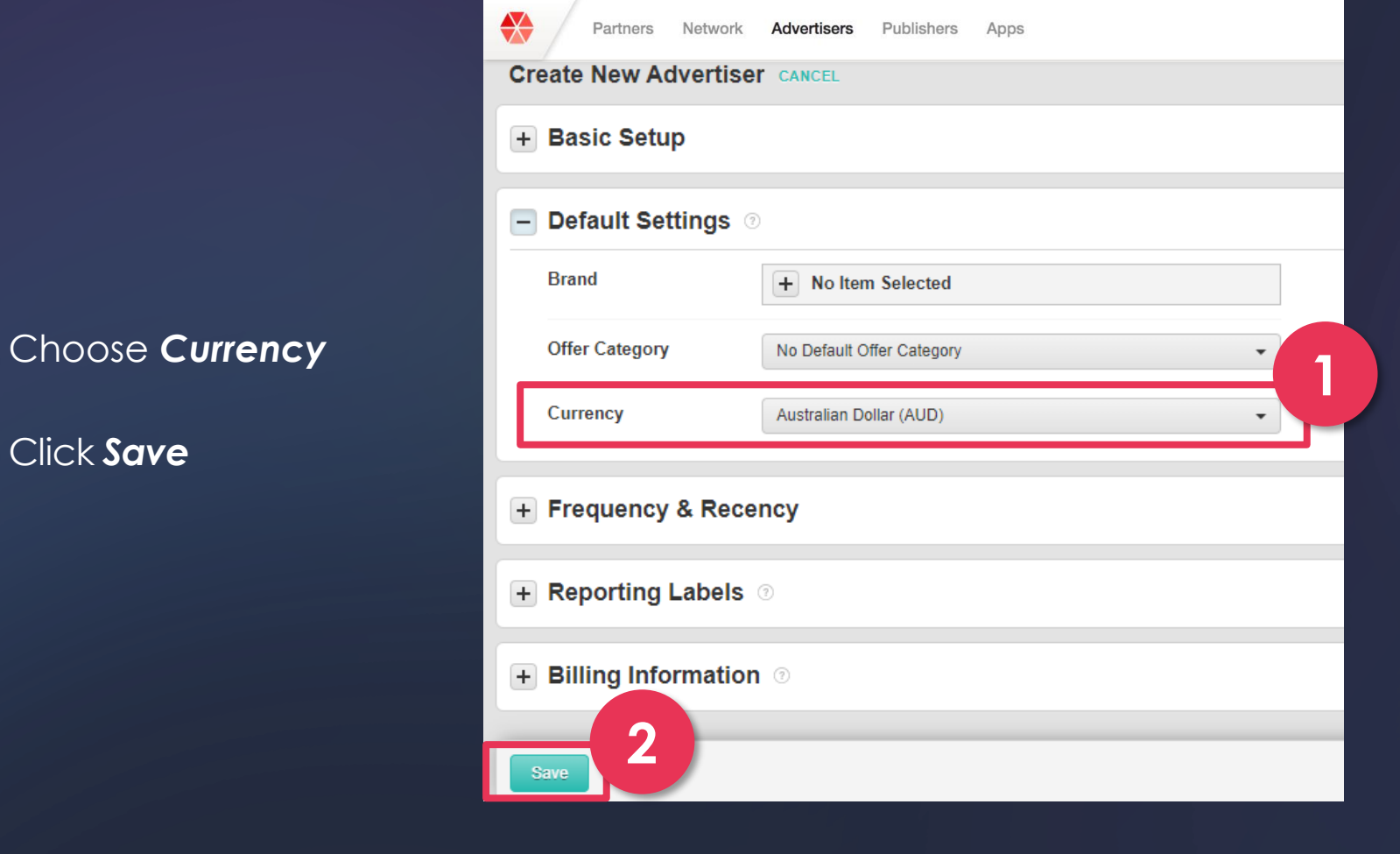

# SETTING UP YOUR INSERTION ORDER

#### CREATE INSERTION ORDER

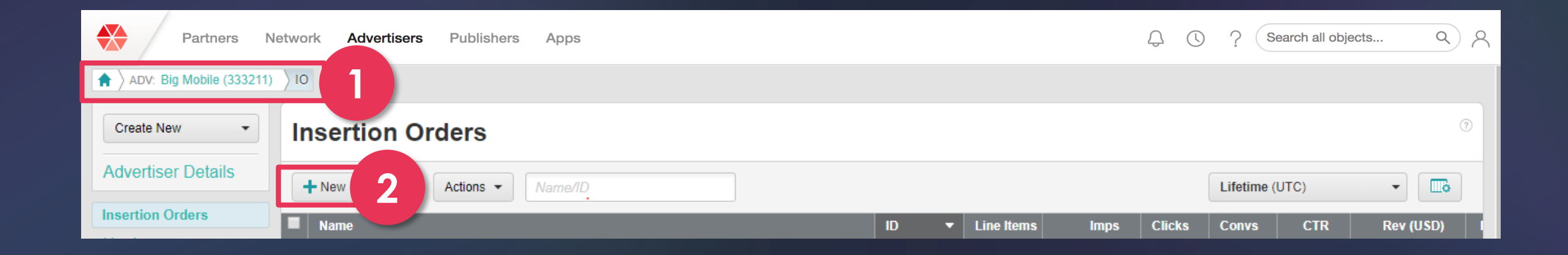

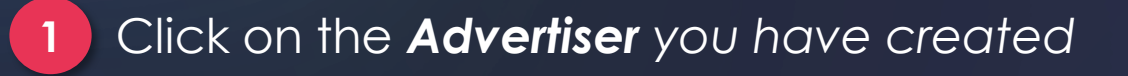

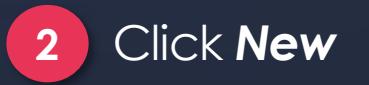

#### CREATE INSERTION ORDERS

|            | Partners Network         | Advertisers Publishers Apps | ф () | ? Search all objects | م ٨ |
|------------|--------------------------|-----------------------------|------|----------------------|-----|
| <b>†</b> > | ADV:Big Mobile(333211) > | Create New Insertion Order  |      |                      |     |
| Crea       | ate New Insertion        | Order CANCEL Use Legacy IO  |      |                      |     |
| ^          | Basic Setup              |                             |      |                      |     |
|            | Name *                   |                             |      |                      |     |
|            | External Code            |                             |      |                      |     |
|            | Billing Code             |                             |      |                      | 0   |
|            | State *                  | Active 2                    |      |                      |     |
|            | Currency                 | Australian Dollar (AUD) 🔻   |      |                      |     |
|            | Viewability Standard *   | IAB More Information        |      |                      |     |
|            | Budget Type              | Revenue Impression 3        |      |                      |     |

Fill in your Campaign Name
 Select State as Active

3 Select **Revenue** or **Impressions** as your Budget Type

#### **CREATE INSERTION ORDER**

| Billing Periods | Set Dates No End Date                                                                                                    | Set Budgets Unlimited Budge | ıt                               |
|-----------------|----------------------------------------------------------------------------------------------------|-----------------------------|----------------------------------|
|                 | Time zone: Australia/Sydney                                                                                                    |                             |                                  |
|                 | External Code: Start date:<br>3/4/2020 12:00 AM -                                                                                                    | End date:                   | Budget:<br>AUD\$                 |
|                 | + Add Another Billing Period                                                                                                    |                             | Total Lifetime Budget: AUD\$0.00 |
| Pacing          | <ul> <li>Base daily allocation on average of remaining billing period budget</li> <li>Set pacing on the Line Item</li> <li>Use Daily Budget</li> </ul> |                             |                                  |
| Frequency & F   | Recency                                                                                                    |                             |                                  |
| Reporting Lab   | iels 💿                                                                                                    |                             |                                  |
| Commissions     | 0                                                                                                    |                             |                                  |
|                 |                                                                                                    |                             |                                  |

1) Select your **Start date** and **End date**, then input your budget & flights

2 Select your **Pacing** option

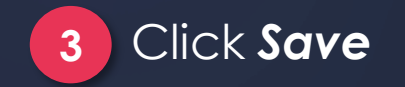

### STEP 3 SETTING UP YOUR LINE ITEM

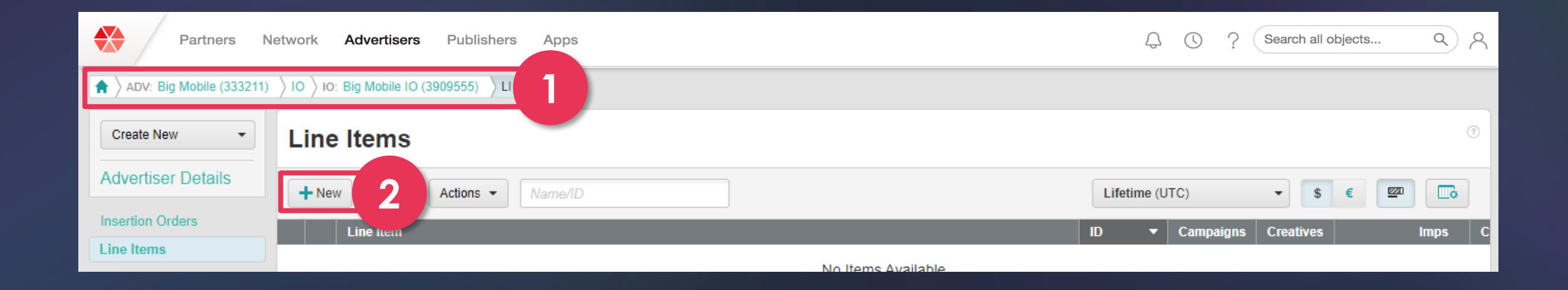

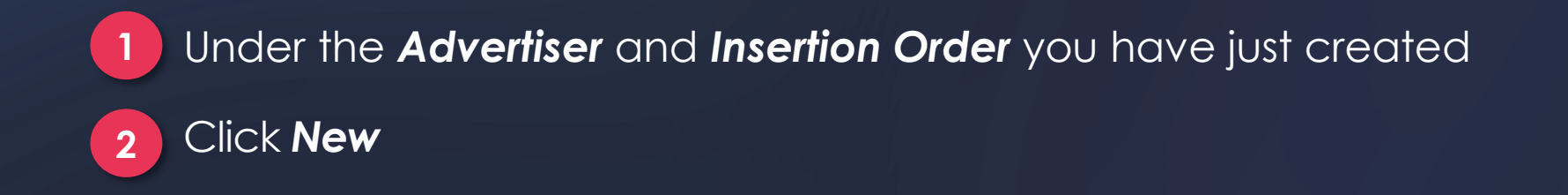

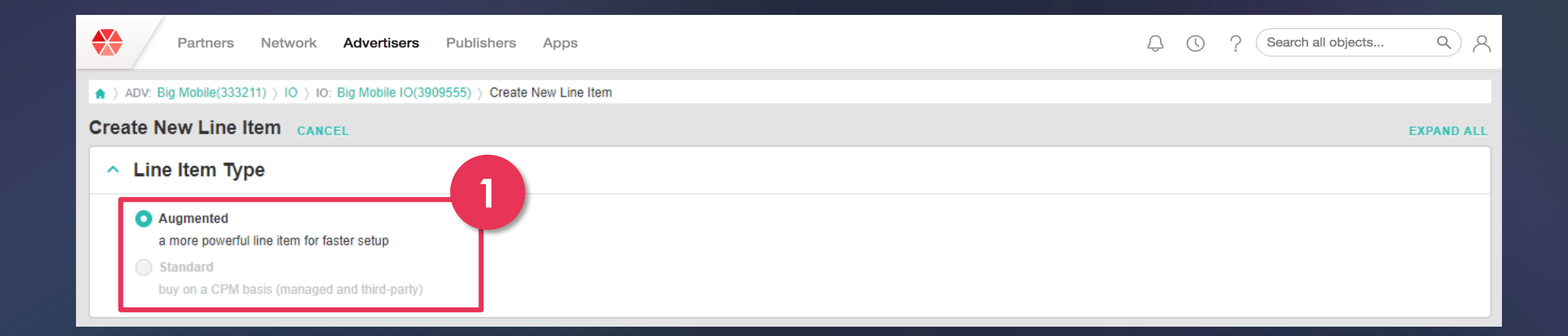

1 Select Augmented as your Line Item Type

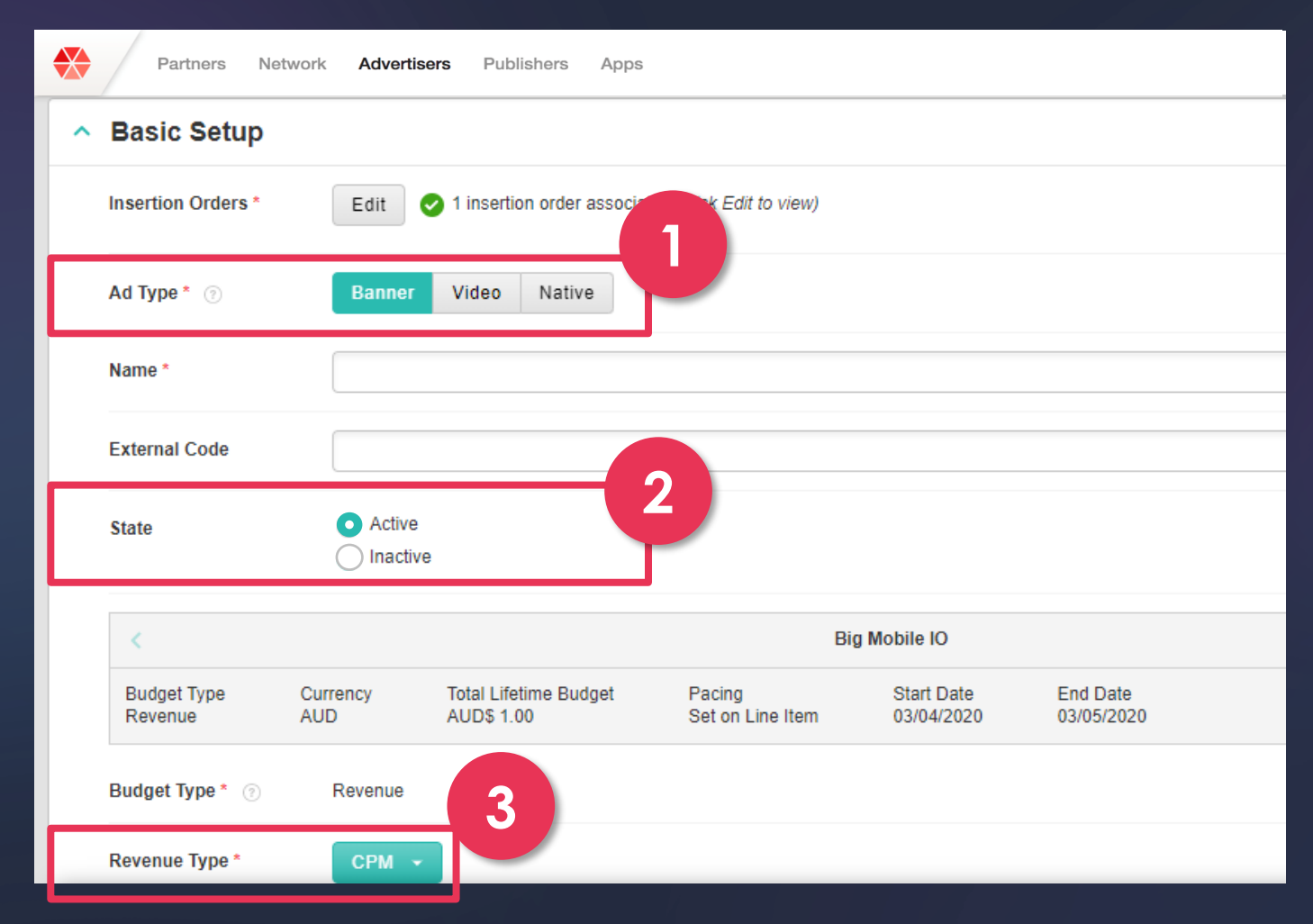

Select Banner as your Ad Type and fill in your Line Item Name

Select State as **Active** 

1

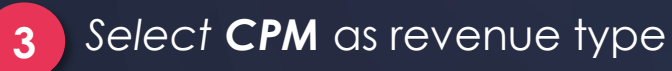

| Partners  | Network Advertisers Publishers Apps                                                                                                    | Q () ? Search         | all objects Q |
|-----------|----------------------------------------------------------------------------------------------------|-----------------------|---------------|
| Budget *  | <ul> <li>Lifetime Budget</li> <li>Set Lifetime Set Per Flight</li> <li>AUD\$</li> <li>% of daily average allocation (100% = exact average)</li> <li>1</li> <li>1<th></th><th></th></li></ul> |                       |               |
| Flights * | Set Dates     No End Date       Copy Billing Periods from IO     ?       Time zone: Australia/Evdney                                                                                                    | 2                     |               |
|           | Start date:<br>End date:<br>12:00 AM - End date:<br>11:59 PM -                                                                                                    | Budget:<br>AUD\$ 0.00 |               |

Select your **Budget** and set amount for your entire campaign or specific flight

2 Select Start date and End date (if same from Insertion Order, select Copy Billing Periods from IO)

| Partners          | Network Advertisers Publishers                                                                               | Apps                        | ? Search all objects Q |
|-------------------|----------------------------------------------------------------------------------------------------|-----------------------------|------------------------|
| Supply Strategy * | <ul> <li>Open Exchange</li> <li>Managed</li> <li>Deals</li> <li>All Deals</li> <li>Specific Deals</li> </ul> |                             |                        |
| Payment Model *   | Pay Per Impression                                                                                           |                             |                        |
| Geography *       | Select a country                                                                                             | Additional Geo Restrictions |                        |
| 4                 |                                                                                                    |                             | Þ                      |

1 Select **Deals >** Select **Specific Deals** 

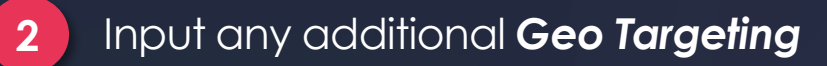

|   | Partners Ne         | twork <b>Advertisers</b> Publishers Apps | ф ( | Search all objects | م ٩ |
|---|---------------------|------------------------------------------|-----|--------------------|-----|
| ^ | Frequency & Re      | cency                                    |     |                    |     |
|   | Frequency & Recency | Caps on ⑦<br>Frequency (how many)        |     |                    |     |
|   |                     | 3                                        |     |                    |     |
|   |                     | Recency (how often)<br>+ Add another cap |     |                    |     |
|   |                     | Include users without cookies ⑦          |     |                    |     |

If implementing a frequency cap, it is important to turn OFF the option to Include users without cookies. The frequency cap can be set at the Advertiser, IO or Line Item level – remember that each level will inherit anything set at a higher level.

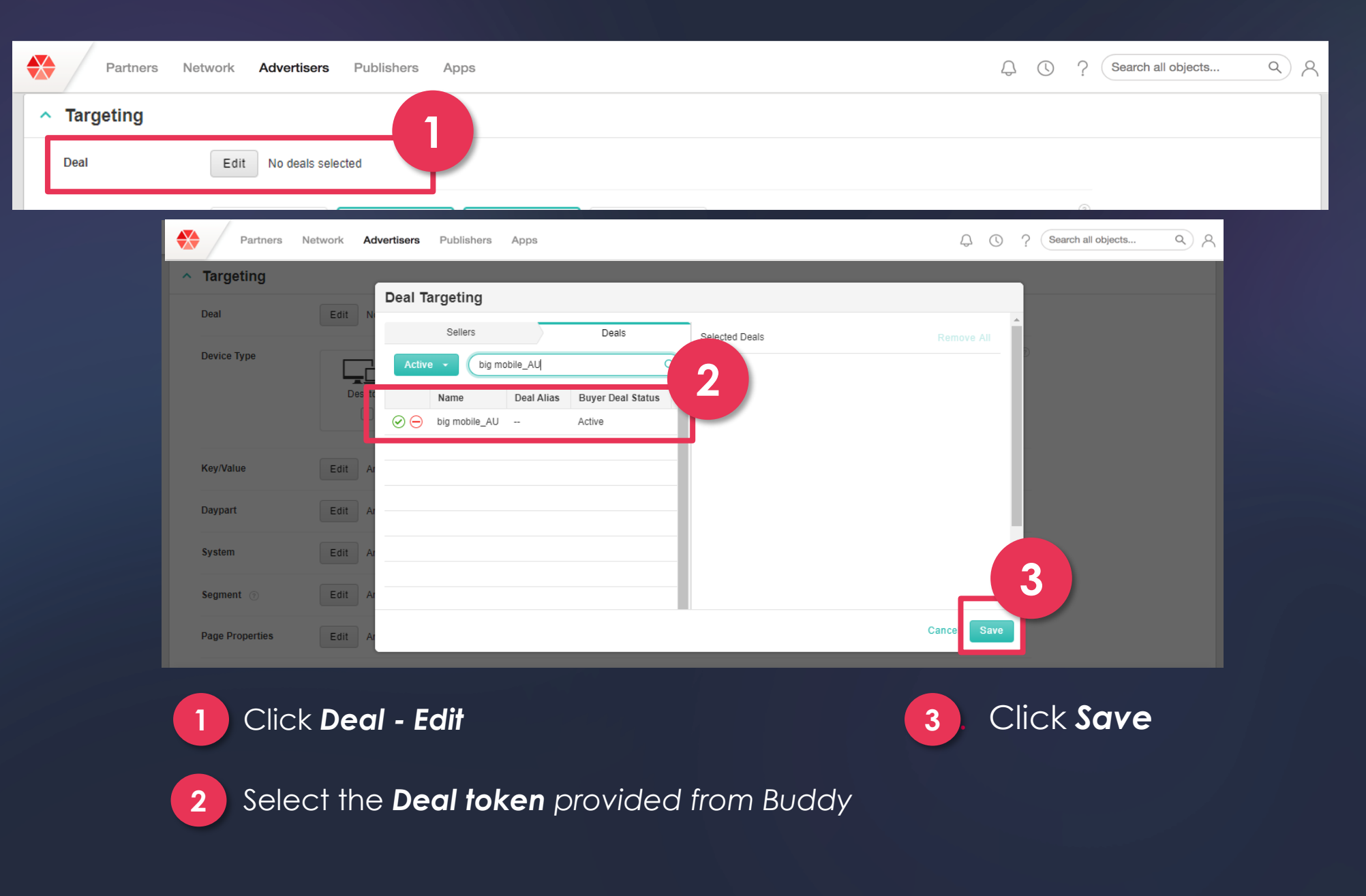

|   | Partners Ne  | etwork <b>Advertisers</b> Publishers Apps   | Q () ? | Search all objects | م ٨ |
|---|--------------|---------------------------------------------|--------|--------------------|-----|
| ^ | Targeting    |                                             |        |                    |     |
|   | Deal         | Edit ODeals Set (click Edit for details)    |        |                    |     |
|   | Device Type  | Desktops<br>Tablets<br>Mobile<br>CTV<br>CTV | 0      |                    |     |
|   | Key/Value    | Edit Any key/value                          |        |                    |     |
|   | Daypart      | Edit Any time                               |        |                    |     |
|   | System       | Edit Any system                             |        |                    |     |
|   | Segment 🎯    | Edit Any segment                            |        |                    |     |
|   | Page Pre     | Edit Any query string; any tag position     |        |                    |     |
| s | ave · Dancel |                                             |        |                    |     |

1

Select any additional targeting – keyword, segment or daypart etc.

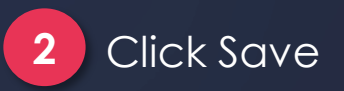

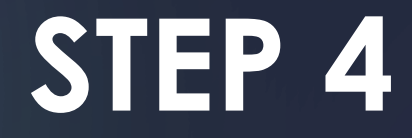

### TROUBLESHOOTING YOUR DEAL

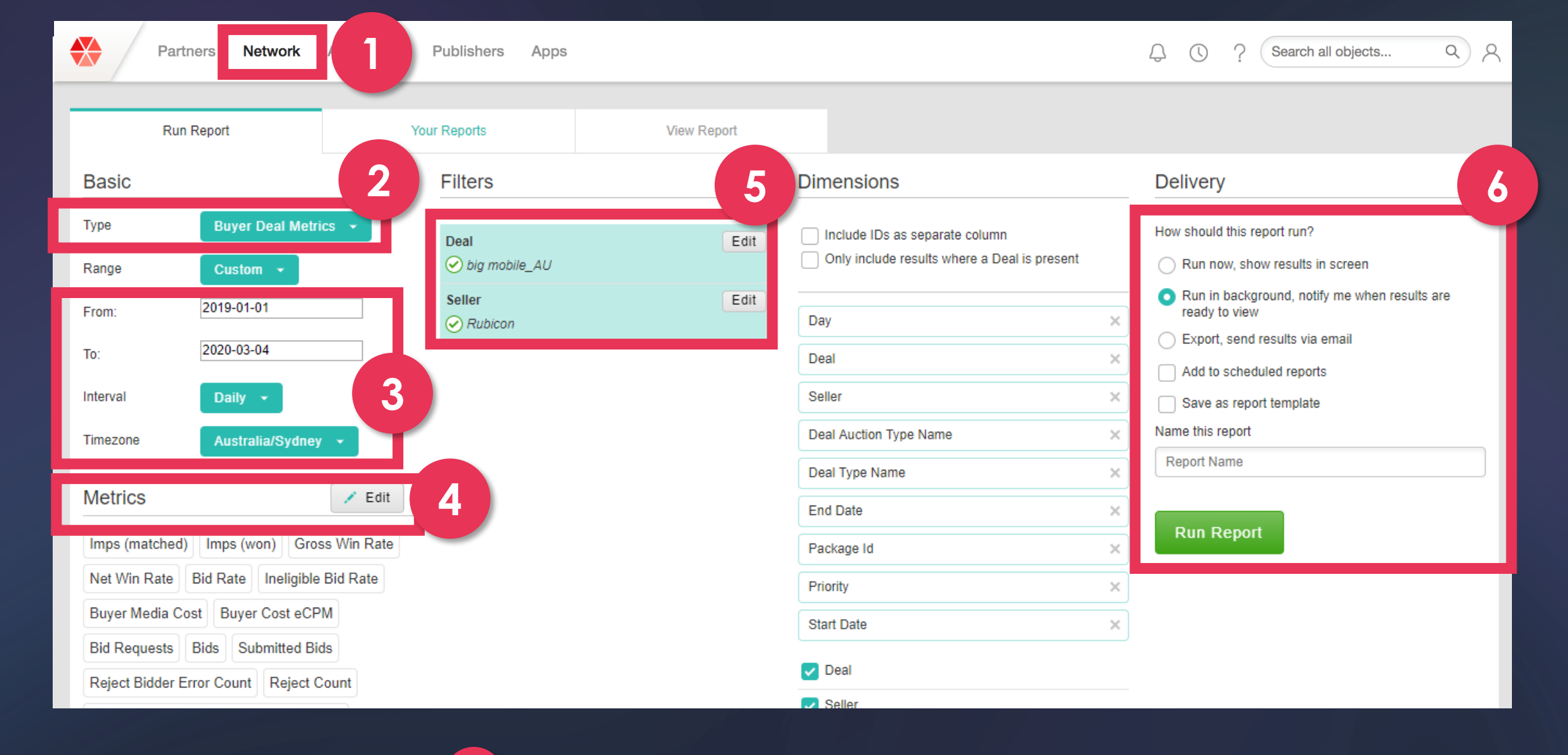

Go to **Network** > **Reporting** 

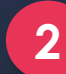

3

Select Buyer Deal Metrics

Input the Correct **Dates** 

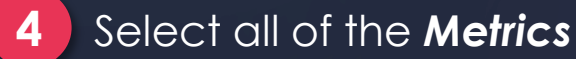

5 Select the **Deal** (from Buddy) and Seller Name (Rubicon)

6 Run Report > Download the **Troubleshooting** report & send to adops@bigads.co

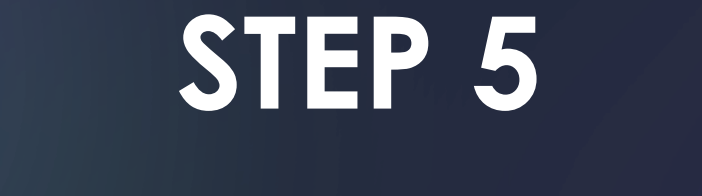

### AUDITING YOUR CREATIVES

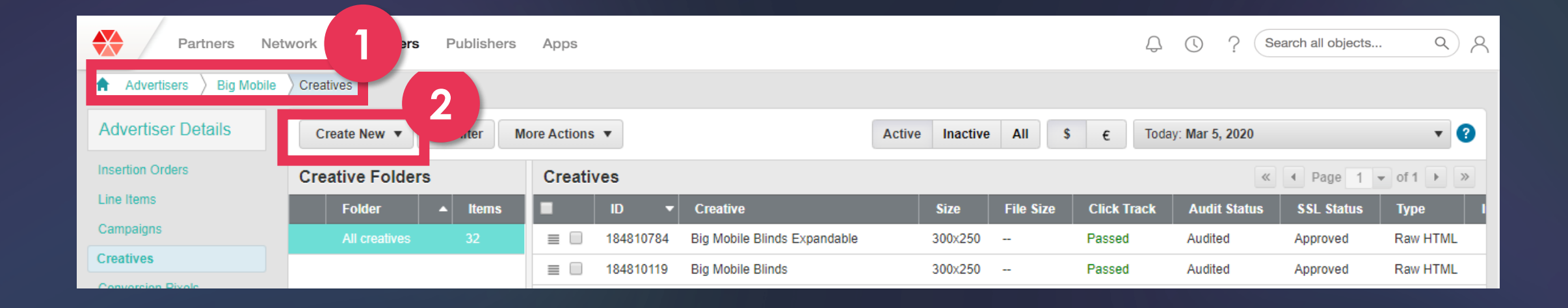

Go to your Advertiser and Select Creatives (on the left hand side)

Create **New** 

1

| Partners Network Advertisers Publishers Apps                                                                                                    | C ? Search all objects Q |
|----------------------------------------------------------------------------------------------------|--------------------------|
| Drop File Here to Upload<br>or<br>Select File<br>Or paste your tag or URL here:<br>SECURE<br>Enter some code here<br>NON-SECURE<br>Enter some code here |                          |
| 0                                                                                                    | Cancel Save -            |

Copy and Paste **the Creative Tag** provided from Buddy

2 Click **Check Macros** (please note: Buddy will input correct Xandr/Appnexus

macros)

| reative Preview Full Preview                                                     | Basic Setup        |                                                                                   |      |
|----------------------------------------------------------------------------------|--------------------|-----------------------------------------------------------------------------------|------|
| big                                                                              | Name *             | Big Mobile Test 300x250 Add an external identifier                                |      |
| LOIC AWINE ING                                                                   | Creative Size *    | 300 x 250 - Medium rectangle 👻                                                    |      |
|                                                                                  | Tracking (option)  | onal)                                                                             |      |
| on Secure Preview                                                                | Click Track Test   | Run Automatic Click Track Test                                                    |      |
| pen in new tab                                                                   |                    | To manually test, click on the creative preview, then click the test button: Test |      |
| emplate<br>TML (AppNexus Created)<br>ormat: HTML, Media Subtype: Standard Banner | Frequency          | Caps off 💿                                                                        |      |
| hird-Party Tag                                                                   | Third Darty Divola | сормат                                                                            | 3    |
| 0                                                                                |                    |                                                                                   | Canc |
|                                                                                  |                    | Click Track Test Run Automatic Click Track Test                                   |      |
|                                                                                  |                    | Click track test was successful                                                   |      |

# O ARE ALWAYS HERE TO HELP

Use Buddy's Live Chat

adops@bigads.co

www.bigads.co